#### **CREATING A DELEGATED USER WITH VIEW ONLY ACCESS**

BOQ

GROU

#### Introduction

The Delegated Users feature of Internet Banking enables you to associate one or more people with your Internet Banking profile.

Some examples of how this feature could be used are listed below:

- give your accountant access to view any of their accounts
- give your spouse access to view all accounts, but only transact on their joint account
- enforce a requirement that two company directors approve all transactions

The level of access given to each Delegated User, and to each account, can be fully customised by you.

In addition to this, each delegated user can be assigned their own payment limit. Please note that where the limits assigned to the Delegated User exceeds the daily limit on the Internet Banking profile, the Internet Banking profile limit will override the Delegated User limits.

| Access Level    | Definition                                                                                                    |
|-----------------|----------------------------------------------------------------------------------------------------|
| None            | No information will be displayed to the User.                                                                                                    |
| View Only       | Can create payees, billers and payers but not execute payments.                                                                                                    |
| Create No View  | Can setup payments for processing and is not counted as an authoriser and<br>cannot authorise payments created by other users. Balances, pending<br>payments and transaction history are not viewable. |
| Create View     | Can setup payments for processing but is not counted as an authoriser and cannot authorise payments created by other users.                                                                            |
| Execute View    | Full access for account within limits and payment actions allowed.                                                                                                    |
| Execute No View | Full access for account within limits and payment actions allowed. Balances, pending payments and transaction history are not viewable.                                                                |

A summary of the types of access levels can be found below:

This guide will only show how to set up a Delegated User with View Only access.

#### How to set up a Delegated User with View Only access

1. After logging on to BOQ Internet Banking, click the Users option at the top of the screen.

BO

GROU

| BOQ                        | ome Account<br>Detailis | Transfers<br>& BPAY Multi<br>Payments | International<br>Transfer | Messages                  | Users                              | New<br>Account | More |              |  |  |  |
|----------------------------|-------------------------|---------------------------------------|---------------------------|---------------------------|------------------------------------|----------------|------|--------------|--|--|--|
| Welcome back. You last     | accessed the system     | on 12/06/2013 at 14:39 (/             | AEST)                     |                           | $\smile$                           |                |      | O<br>log off |  |  |  |
| Accounts                   |                         |                                       |                           | 🔗 Qui                     | ick Links                          |                |      | 0<br>help    |  |  |  |
| Account Number             | Account Name            | Balance                               | Available                 | <ul> <li>Pay 6</li> </ul> |                                    | ÷              |      |              |  |  |  |
| 21653942                   | Savings Account         | \$9,288.03                            | \$9,288.03                | Trans                     | <ul> <li>Transfer Money</li> </ul> |                |      |              |  |  |  |
| 2550035                    | Working Account         | \$1,016.31                            | \$1,016.31                | <ul> <li>View</li> </ul>  |                                    |                |      |              |  |  |  |
| 2550036                    | Holiday Account         | \$9,150.03                            | \$9,150.03                |                           |                                    |                |      |              |  |  |  |
| Pending Payments           |                         |                                       |                           | Ale                       | rts and Int                        | XOX            |      |              |  |  |  |
| Payments Due               | Date                    | Amount                                | Available                 | 📷 You                     | have 9 unrea                       | ad messages    |      |              |  |  |  |
| 2 Savings Account (2165394 | 28/06/20                | 13 <b>\$100.00</b>                    | \$1,016.31                | 🗗 You                     | have 1 new t                       | Dill           |      |              |  |  |  |

2. Select Add New Delegated User at the bottom of the table.

| В   | BOQL                      | f<br>Home     | Account<br>Details | Contransfers<br>& BPAY | Multi<br>Payments | International<br>Transfer | Messages | 2<br>Usors | New<br>Account | eee<br>More | _                |
|-----|---------------------------|---------------|--------------------|------------------------|-------------------|---------------------------|----------|------------|----------------|-------------|------------------|
|     | Users Access Leve         |               |                    |                        |                   |                           |          |            |                |             | O<br>log off     |
| A   | Allow other users to acce | ss restricted | or all areas       | of your intern         | et Banking.       |                           |          |            |                |             | <b>Ø</b><br>help |
|     | User ID                   | Nar           | ne                 |                        | Status            |                           | From     |            | То             |             | nint 🖶           |
|     |                           |               |                    |                        |                   |                           |          |            |                |             |                  |
|     |                           |               |                    |                        |                   |                           |          |            |                |             |                  |
|     | Add New Delogated         | llear         |                    |                        |                   |                           |          |            |                |             |                  |
| L L | + Add New Delegated       | User          | <b>,</b>           |                        |                   |                           |          |            |                |             |                  |
|     |                           |               |                    |                        |                   |                           |          |            |                |             |                  |

3. Enter the required details for the delegated user you are creating. You can leave the From Date and End Date blank if you wish the delegated user to have access for an unspecified period of time.

| BOQ                                                                   | Home                         | Account<br>Details                  | Cransfers<br>& BPAY          | Mult<br>Payments | International<br>Transfer | Messages         | Users            | New<br>Account   | More   |               |
|-----------------------------------------------------------------------|------------------------------|-------------------------------------|------------------------------|------------------|---------------------------|------------------|------------------|------------------|--------|---------------|
| L New Delegated Us                                                    | er                           |                                     |                              |                  |                           |                  |                  |                  |        | ()<br>log off |
| Delegated User Logon II                                               |                              |                                     |                              |                  |                           |                  |                  |                  |        | ()<br>help    |
| User Full Name                                                        |                              |                                     |                              |                  |                           |                  |                  |                  |        | print         |
| Description                                                           |                              |                                     |                              |                  |                           |                  |                  |                  |        |               |
| From Date                                                             |                              |                                     | DDMMAYYY                     | Y                |                           |                  |                  |                  |        |               |
| End Date                                                              |                              | 1                                   | DDAMMAAA                     | Ŷ                |                           |                  |                  |                  |        |               |
| Select Level of Access<br>Required                                    | Selec                        | t an existing a                     | access level t               | emplate to ap    | ply 🔛 🛛                   |                  |                  |                  |        |               |
| Enter the details of the Delegat                                      | ed User.                     |                                     |                              |                  |                           |                  |                  |                  |        |               |
| Click "Save and Edit Access Le<br>return to the list of existing user | vels" to add<br>'s or "Cance | this Delegated<br>of to return with | User and edit<br>out saving. | their access lev | als. Alternatively cl     | ick "Save and Ri | eturn" to add th | is Delegated Use | ir and |               |
| Save and Edit Access L                                                | evels                        | Save and                            | Return                       | Cancel           |                           |                  |                  |                  |        |               |

BOQ

GROU

4. Once you have entered the appropriate details, click Save and Edit Access Levels.

| BOQ                                                                      | Home                       | Account<br>Details                       | Transfers<br>& BPAY         | Multi<br>Payments | international<br>Transfer | Messages        | Users            | New<br>Account   | More |              |
|--------------------------------------------------------------------------|----------------------------|------------------------------------------|-----------------------------|-------------------|---------------------------|-----------------|------------------|------------------|------|--------------|
| 2. New Delegated Use                                                     | er                         |                                          |                             |                   |                           |                 |                  |                  |      | O<br>log utt |
| Delegated User Logon ID                                                  | accour                     | nts                                      |                             |                   |                           |                 |                  |                  |      | ()<br>help   |
| User Full Name                                                           | John S                     | imith                                    |                             |                   |                           |                 |                  |                  |      | print        |
| Description                                                              | Accour                     | nts Manager                              |                             |                   |                           |                 |                  |                  |      |              |
| From Date                                                                |                            | -                                        | DDAMAYYYY                   | Y                 |                           |                 |                  |                  |      |              |
| End Date                                                                 |                            | -                                        | DDAMAYYYY                   | Y                 |                           |                 |                  |                  |      |              |
| Select Level of Access<br>Required                                       | Select                     | an existing ac                           | cess level t                | emplate to ap     | oly 👱 🛛                   |                 |                  |                  |      |              |
| Enter the details of the Delegate                                        | id User.                   |                                          |                             |                   |                           |                 |                  |                  |      |              |
| Click 'Save and Edit Access Leve<br>return to the list of existing users | els" to add<br>s or "Cance | this Delegated U<br>I' to return without | Jser and edit<br>ut saving. | their access lev  | els. Alternatively cl     | ick "Save and R | eturn" to add th | is Delegated Use | rand |              |
| Save and Edit Access Le                                                  | evels                      | Jive and R                               | eturn                       | Cancel            |                           |                 |                  |                  |      |              |

5. As we are creating a delegated user with View Only access, both the checkboxes at the top of the next screen can be left blank. The Delegated User Limits can also be left at \$0.00.

| BOQ                                                                                     | tome Home                                                  | Account<br>Details              | Transfers<br>& BPAY | Multi<br>Payments | International<br>Transfer | X<br>Messages | Users        | New<br>Account    | eee<br>More |               |
|-----------------------------------------------------------------------------------------|------------------------------------------------------------|---------------------------------|---------------------|-------------------|---------------------------|---------------|--------------|-------------------|-------------|---------------|
| 🔔 Manage Delega                                                                         | ated User A                                                | ccess Leve                      | ls for: 👤           | John Smith        | n                         |               |              |                   |             | ()<br>log off |
| Optionally select an e                                                                  | existing access                                            | s level 🎽 🛛 G                   | 0                   |                   |                           |               |              |                   |             | ()<br>help    |
| Customer ID comple<br>Can upload paymer<br>execute access and co<br>Can create other De | ete<br>nts files Note:<br>ount as an auti<br>elegated Usen | if Multi Pay ex<br>horiser<br>s | ecute rights        | are enabled f     | or any selected           | account then  | the Delegate | ed User will have | 9           | print         |
| Delegated User Li                                                                       | mits                                                       |                                 |                     |                   |                           |               |              |                   |             |               |
| Pay Anyone Limit                                                                        | \$0.00                                                     |                                 |                     |                   |                           |               |              |                   |             |               |
| BPAY Limit                                                                              | \$0.00                                                     |                                 |                     |                   |                           |               |              |                   |             |               |
| Transfer Limit                                                                          | \$0.00                                                     |                                 |                     |                   |                           |               |              |                   |             |               |
| Account 2550035 -                                                                       | Working Acc                                                | ount                            |                     |                   |                           |               | Chang        | e Access Settir   | gs          |               |
| Account 2550036 - I                                                                     | Holiday Acco                                               | unt                             |                     |                   |                           |               | Chang        | e Access Settir   | gs          |               |

6. To enable access to the desired accounts, click Change Access Settings.

| BOQ                                                                                               | ff<br>Home                              | Account<br>Details       | Transfers<br>& BPAY | Multi<br>Payments | International<br>Transfer | Messages                       | Users        | New<br>Account   | eee<br>More |
|---------------------------------------------------------------------------------------------------|-----------------------------------------|--------------------------|---------------------|-------------------|---------------------------|--------------------------------|--------------|------------------|-------------|
| Manage Delegated                                                                                  | User Ac                                 | cess Leve                | s for: 🧕            | John Smit         | h                         |                                | Ť            |                  |             |
| Optionally select an existin                                                                      | ng access I                             | evel 🚩 G                 | D                   |                   |                           |                                |              |                  |             |
| Customer ID complete Can upload payments file execute access and count a Can create other Delegal | es Note: If<br>as an autho<br>ted Users | f Multi Pay ex<br>oriser | ecute right:        | s are enabled     | for any selected          | d account then t               | the Delegate | ed User will hav | /e          |
| Delegated User Limits                                                                             |                                         |                          |                     |                   |                           |                                |              |                  |             |
| Pay Anyone Limit                                                                                  | \$0.00                                  |                          |                     |                   |                           |                                |              |                  |             |
| BPAY Limit                                                                                        | \$0.00                                  |                          |                     |                   |                           |                                |              |                  |             |
| Transfer Limit                                                                                    | \$0.00                                  |                          |                     |                   |                           |                                |              |                  |             |
| Account 2550035 - Work                                                                            | ing Accou                               | unt                      |                     |                   |                           | Cance                          | Chang        | e Access Setti   | nas         |
| Enable Account Acce                                                                               | ss 🗌                                    |                          |                     |                   |                           |                                |              |                  |             |
| Pay Anyone                                                                                        | 💿 N                                     | lone 🔿 View              | Only OC             | reateNoView       | CreateView                | <ul> <li>ExecuteNoV</li> </ul> | fiew 🔿 Exec  | cuteView         |             |
| Multi Pay                                                                                         | 💿 N                                     | lone 🔿 View              | Only 🔿 C            | reateNoView       | CreateView                | <ul> <li>ExecuteNoV</li> </ul> | riew 🔿 Exec  | cuteView         |             |
| BPAY                                                                                              | 💿 N                                     | lone 🔿 View              | Only OC             | reateNoView       | CreateView                | ExecuteNoV                     | riew 🔿 Exec  | cuteView         |             |
| BPAY View                                                                                         | 💿 N                                     | lone 🔿 View              | Only OC             | reateNoView       | CreateView                | <ul> <li>ExecuteNoV</li> </ul> | riew 🔿 Exec  | cuteView         |             |
| Transfer                                                                                          | 💿 N                                     | lone 🔿 View              | Only OC             | reateNoView       | CreateView                | <ul> <li>ExecuteNoV</li> </ul> | riew 🔿 Exec  | cuteView         |             |
| Tran List                                                                                         | ⊙ N                                     | lone 🔿 View              | Only                |                   |                           |                                |              |                  |             |

7. Ensure that the check box next to Enable Account Access is checked and select ViewOnly for each payment type and Tran List (Transaction History).

BOQ

GROU

| BOQ                                                                                       | tome                                                          | Account<br>Details        | Transfers<br>& BPAY | Multi<br>Payments | International<br>Transfer | Messages                       | Users        | New<br>Account   | More |         |
|-------------------------------------------------------------------------------------------|---------------------------------------------------------------|---------------------------|---------------------|-------------------|---------------------------|--------------------------------|--------------|------------------|------|---------|
| 🎩 Manage Delega                                                                           | ated User Ad                                                  | ccess Leve                | ls for: 🧕           | John Smiti        |                           |                                | Ť            |                  |      | log     |
| Optionally select an e                                                                    | existing access                                               | level 🗹 G                 | 0                   |                   |                           |                                |              |                  |      | e<br>he |
| Customer ID complet<br>Can upload payment<br>execute access and co<br>Can create other De | ete<br>Its files Note: I<br>Junt as an auth<br>Blegated Users | lf Multi Pay ex<br>oriser | ecute rights        | s are enabled f   | or any selected           | account then                   | the Delegate | ed User will hav | re   | pri     |
| Delegated User Lin                                                                        | mits                                                          |                           |                     |                   |                           |                                |              |                  |      |         |
| Pay Anyone Limit                                                                          | \$0.00                                                        |                           |                     |                   |                           |                                |              |                  |      |         |
| BPAY Limit                                                                                | \$0.00                                                        |                           |                     |                   |                           |                                |              |                  |      |         |
| Transfer Limit                                                                            | \$0.00                                                        |                           |                     |                   |                           |                                |              |                  |      |         |
| Account 2550035 - V<br>Enable Account A                                                   | Working Acco                                                  |                           |                     |                   |                           | Cancel                         | Chang        | e Access Setti   | ngs  |         |
| Pay Anyone                                                                                | 0                                                             | None 💿 View               | ioni) 🔿 c           | reateNoView (     | CreateView                | C ExecuteNo                    | /iew O Exec  | cuteView         |      |         |
| Multi Pay                                                                                 | 0                                                             | None 💿 View               | iOnly 🔿 C           | reateNoView (     | CreateView                | ExecuteNol                     | /iew 🔿 Exec  | cuteView         |      |         |
| BPAY                                                                                      | 0                                                             | None 💿 View               | Only C              | reateNoView (     | CreateView                | <ul> <li>ExecuteNo\</li> </ul> | /iew O Exec  | cuteView         |      |         |
| BPAY View                                                                                 | 0                                                             | None   View               | Only C              | reateNoView (     | CreateView                | ExecuteNo                      | /iew O Exec  | cuteView         |      |         |
| Transfer<br>Tran List                                                                     | 0                                                             | None 💽 View               |                     | reatenoview (     | Createview                | <ul> <li>Executency</li> </ul> | /lew O Exec  | cuteview         |      |         |
| Account 2550036 - H                                                                       | Holiday Accou                                                 | unt                       |                     |                   |                           |                                | Chang        | e Access Setti   | ngs  |         |

8. Complete this step for each additional account you would like the delegated user to be able to view. Then click Save.

| Account 200000 - Working                          | Account                                                | Cancel          | Change Access Settings                                                                                                    |  |
|---------------------------------------------------|--------------------------------------------------------|-----------------|----------------------------------------------------------------------------------------------------|--|
| Enable Account Access                             |                                                        |                 | Section 2. Addition to the section of the section of the                                                                                                    |  |
| Pay Anyone                                        | O None O ViewOnly O CreateNoView O CreateView          | O ExecuteNoView | ○ ExecuteView                                                                                                    |  |
| Multi Pay                                         | None      ViewOnly      CreateNoView      CreateView   | O ExecuteNoView | ○ ExecuteView                                                                                                    |  |
| BPAY                                              | ○ None                                                 | O ExecuteNoView | ⊖ ExecuteView                                                                                                    |  |
| BPAY View                                         | ○ None                                                 | O ExecuteNoView | ⊖ ExecuteView                                                                                                    |  |
| Transfer                                          | ○ None      ViewOnly      CreateNoView      CreateView | C ExecuteNoView | ⊖ ExecuteView                                                                                                    |  |
| Tran List                                         | O None  ViewOnly                                       |                 |                                                                                                    |  |
| Account 2550036 - Holiday A                       | ccoupt                                                 | Cancel          | Change Access Settings                                                                                                    |  |
| Enable Account Access                             | ¥.                                                     |                 | Charles and the second second s |  |
| Pay Anyone                                        | ○ None                                                 | O ExecuteNoView | O ExecuteView                                                                                                    |  |
| Multi Pay                                         | ○ None                                                 | O ExecuteNoView | ⊖ ExecuteView                                                                                                    |  |
| BPAY                                              | ○ None                                                 | O ExecuteNoView | ⊖ ExecuteView                                                                                                    |  |
| BPAY View                                         | ○ None 	ViewOnly 	CreateNoView 	CreateView             | O ExecuteNoView | O ExecuteView                                                                                                    |  |
| Transfer                                          | ○ None                                                 | O ExecuteNoView | ○ ExecuteView                                                                                                    |  |
| Tran List                                         | ○ None                                                 |                 |                                                                                                    |  |
| Account 21653942 - Savings                        | Account                                                |                 | Channe Access Settinos                                                                                                    |  |
| No Access                                         |                                                        |                 |                                                                                                    |  |
| Alert Settings                                    |                                                        |                 |                                                                                                    |  |
| No Alerts turned on                               |                                                        |                 | Change Alert Settings                                                                                                    |  |
| Save as a new Access Level                        | Template                                               |                 |                                                                                                    |  |
| Copyright Sandstone Testinology Pty Ltd ( 3.0.3.2 | 1993 BICK AREB ]                                       |                 | NEVXYEV2Y6-DU03                                                                                                    |  |

9. You will be shown the Delegated User Added screen where you can review the details of the delegated user. Now click My Users.

BOQ

GROUP

| BO                              | Q                                                                          | tome                                                | Account<br>Details                                | Transfers<br>& BPAY                               | Multi<br>Payments                                           | International<br>Transfer                                         | Messages                                             | یک<br>Users                       | New<br>Account                        | More                |                     |
|---------------------------------|----------------------------------------------------------------------------|-----------------------------------------------------|---------------------------------------------------|---------------------------------------------------|-------------------------------------------------------------|-------------------------------------------------------------------|------------------------------------------------------|-----------------------------------|---------------------------------------|---------------------|---------------------|
| L Del                           | elegated User A                                                            | dded                                                |                                                   |                                                   |                                                             |                                                                   |                                                      |                                   |                                       |                     | <b>U</b><br>log off |
| Delega                          | ated User ID                                                               |                                                     | accounts                                          |                                                   |                                                             |                                                                   |                                                      |                                   |                                       |                     | e help              |
| Delega                          | ated User Name                                                             |                                                     | John Smit                                         | ħ                                                 |                                                             |                                                                   |                                                      |                                   |                                       |                     | print               |
| Descri                          | iption                                                                     |                                                     | Accounts                                          | Manager                                           |                                                             |                                                                   |                                                      |                                   |                                       |                     |                     |
| Can up                          | pload payment file                                                         | s                                                   | No                                                |                                                   |                                                             |                                                                   |                                                      |                                   |                                       |                     |                     |
| Can cr                          | reate other Deleg                                                          | ated Users                                          | No                                                |                                                   |                                                             |                                                                   |                                                      |                                   |                                       |                     |                     |
| Pay An                          | nyone Limit                                                                |                                                     | \$0.00                                            |                                                   |                                                             |                                                                   |                                                      |                                   |                                       |                     |                     |
| BPAY I                          | Limit                                                                      |                                                     | \$0.00                                            |                                                   |                                                             |                                                                   |                                                      |                                   |                                       |                     |                     |
| Transf                          | fer Limit                                                                  |                                                     | \$0.00                                            |                                                   |                                                             |                                                                   |                                                      |                                   |                                       |                     |                     |
| Delegat<br>beident<br>for the D | ted User has been suc<br>tified at any BOQ branc<br>Delegated User's token | cessfully add<br>h. If you use a<br>(if they are no | ed. Remember<br>BOQ Security<br>It a signatory of | to set a PAC f<br>Token you mu<br>n the account a | for the new Dele<br>st attend a BOQ<br>and if a total of th | gated User. If the l<br>branch to collect a<br>iree tokens have b | Delegated User I<br>Token for the De<br>een issued). | has Create or I<br>elegated User. | Execute access the Note there is a \$ | ney must<br>i50 fee |                     |
| Circum                          | b lisers" to return to th                                                  | e Users page                                        | Click "Print" to                                  | print this conf                                   | Irmation.                                                   |                                                                   |                                                      |                                   |                                       |                     |                     |
| My                              | Users                                                                      |                                                     |                                                   |                                                   |                                                             |                                                                   |                                                      |                                   |                                       |                     |                     |
|                                 |                                                                            |                                                     |                                                   |                                                   |                                                             |                                                                   |                                                      |                                   |                                       |                     |                     |

10. You will be returned to the Users screen. To allow the delegated user to access Internet Banking you now need to set their temporary Password. To do this, click on the name of the user and then select Set Password on the yellow menu bar that appears.

| BOQ           | Home                  | Account<br>Details | Transfers<br>& BPAY | Multi<br>Payments | International<br>Transfer | Messages | Users | New<br>Account | eee<br>More | _            |
|---------------|-----------------------|--------------------|---------------------|-------------------|---------------------------|----------|-------|----------------|-------------|--------------|
| Users         |                       |                    |                     |                   |                           |          |       |                |             | U<br>log off |
| Allow other u | isers to access restr | icted or all areas | of your interne     | et Banking.       |                           |          |       |                |             | 6<br>help    |
| User ID       |                       | lame               |                     | Status            |                           | F        | From  | То             |             | -            |
| accounts      | _                     | lohn Smith         |                     | PAC not s         | et                        |          |       |                |             |              |
| Delete Set F  | Password              |                    |                     |                   |                           |          |       |                | actions     |              |
|               |                       |                    |                     |                   |                           |          |       |                |             |              |
|               |                       |                    |                     |                   |                           |          |       |                |             |              |
|               |                       |                    |                     |                   |                           |          |       |                |             |              |
| + Add Nev     | w Delegated User      |                    |                     |                   |                           |          |       |                |             |              |
|               |                       |                    |                     |                   |                           |          |       |                |             |              |

11. Type the temporary PAC as requested and click Set PAC.

| BOQ                           | tome           | Account<br>Details | Transfers<br>& BPAY | Multi<br>Payments | International<br>Transfer | Messages          | Users            | New<br>Account     | eee<br>More |                                                                                                    |
|-------------------------------|----------------|--------------------|---------------------|-------------------|---------------------------|-------------------|------------------|--------------------|-------------|----------------------------------------------------------------------------------------------------|
| 🙎 Set Delegated U             | ser Passv      | vord               |                     |                   |                           |                   | Ť                |                    |             | U<br>log off                                                                                                    |
| Set Password for              | John Si        | mith               |                     |                   |                           |                   |                  |                    |             | ()<br>help                                                                                                    |
| Password                      | •••••          | ••••               |                     |                   |                           |                   |                  |                    |             | and the second second s |
| Retype Password               | •••••          | •••••              |                     |                   |                           |                   |                  |                    |             |                                                                                                    |
| Please provide an 8-20 chai   | acter password | l (include upper   | and/or lowerca      | se alphabetic ch  | aracters and at lea       | st 3 numbers) - 1 | for password rul | es please click "H | Help".      |                                                                                                    |
| Click "Set password" to set # | he new passwo  | ord, or "Cancel" f | o leave it unch     | anged.            |                           |                   |                  |                    |             |                                                                                                    |
| Set Password                  | Cancel         |                    |                     |                   |                           |                   |                  |                    |             |                                                                                                    |
|                               |                |                    |                     |                   |                           |                   |                  |                    |             |                                                                                                    |
|                               |                |                    |                     |                   |                           |                   |                  |                    |             |                                                                                                    |

#### 12. You will again be returned to the Users screen. The delegated user has now been created.

BOQ

GROU

| BOQ                     | tome dia kanalari | Account<br>Details | Transfers<br>& BPAY | Multi<br>Payments | International<br>Transfer | Messages | Users | New<br>Account | More |              |
|-------------------------|-------------------|--------------------|---------------------|-------------------|---------------------------|----------|-------|----------------|------|--------------|
| Users Access Le         | evel Templates    |                    |                     |                   |                           |          |       |                |      | U<br>log off |
| Allow other users to ac | cess restricted   | or all areas       | of your intern      | et Banking.       |                           |          |       |                |      | ()<br>help   |
| User ID                 | Name              |                    |                     | Status            |                           | From     |       | То             |      | e<br>print   |
| accounts                | John Smith        |                    |                     | Active            |                           |          |       |                |      |              |
|                         |                   |                    |                     |                   |                           |          |       |                |      |              |
|                         |                   |                    |                     |                   |                           |          |       |                |      |              |
| + Add New Delegat       | ed User           |                    |                     |                   |                           |          |       |                |      |              |
|                         |                   |                    |                     |                   |                           |          |       |                |      |              |
|                         |                   |                    |                     |                   |                           |          |       |                |      |              |

Now that the user has been created, they can log on to Internet Banking using the CAN of the profile on which the user was created. They will also need to enter the User ID that you entered at the start of the creation process, and the PAC which you set. They will be prompted to change the temporary PAC the first time they log on. The user will then be able to see the account balances and transaction history for all accounts to which they were granted access.